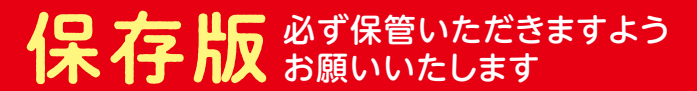

# コープのタブレット らくらくかんたんガイド

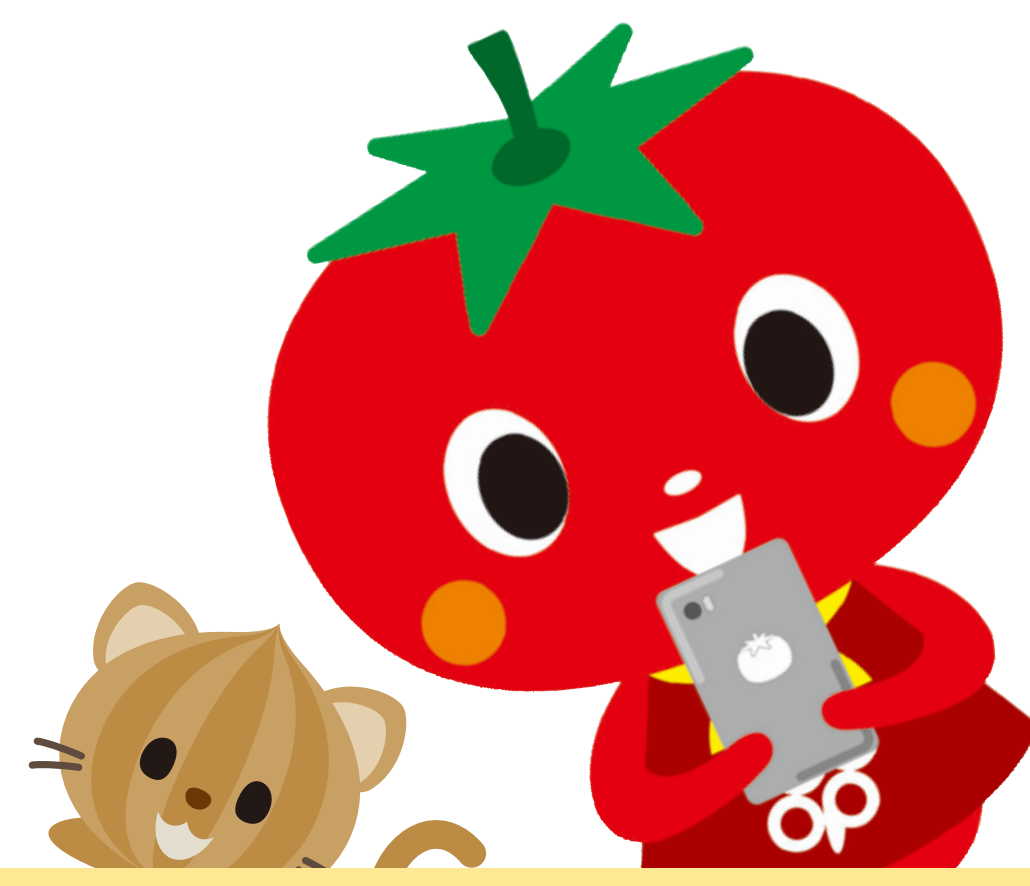

8 次

| ● 各部の名称と機能、基本の操作 ・・・・・・・・・・・ P 3                       |
|--------------------------------------------------------|
| ● タブレットを使ってみよう · · · · · · · · · · · · · · · · · · ·   |
| ●「らくらくタブレットページ」を使ってみよう・・・・・・P6                         |
| ● アプリを楽しもう ・・・・・・・・・・・・・・・・・・・・・・・・ P 7                |
| ● 生協の商品を注文しよう・・・・・・・・・・・・・・・・・・・・・ P 8                 |
| ● タブレットをもっと活用しよう・・・・・・・・・・・・・・・・・・・・・ P10              |
| ● タブレット教室に参加してみよう ・・・・・・・・・・・・・・・・・・・・・・・・・・・・・・・・・・・・ |
| ● カメラの使い方 ·····P12                                     |
| ● よくあるご質問Q&A ·····P14                                  |

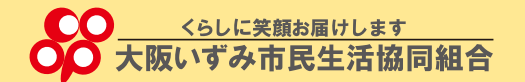

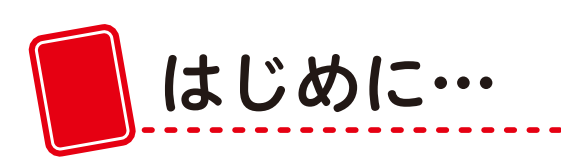

お届けしたタブレットのGoogleアカウントは設定完了品です。 電源を入れるとすぐにお使いいただけます。

●あなたのGoogle アカウント

| メールアドレス<br>iz03. 【】 @gmail.com<br>(本体裏のシールに記載されている端末番号を【】に記入してください) |  |
|---------------------------------------------------------------------|--|
| パスワード<br>osakaizumi3 (オー・エス・エー・ケー・エー・アイ・ゼット・ユー・エム・アイ・サン)            |  |

※Googleアカウントのパスワードはご自身で変更可能です。

■GoogleアカウントとはGoogleサービスを利用するために 必要な登録です。

インターネット 地 叉 検索 Youtube 検索 (動画) メール Playストア 連絡帳 フォト (写真の保存) (アプリのお店)

※マークのデザインは変更される場合があります。

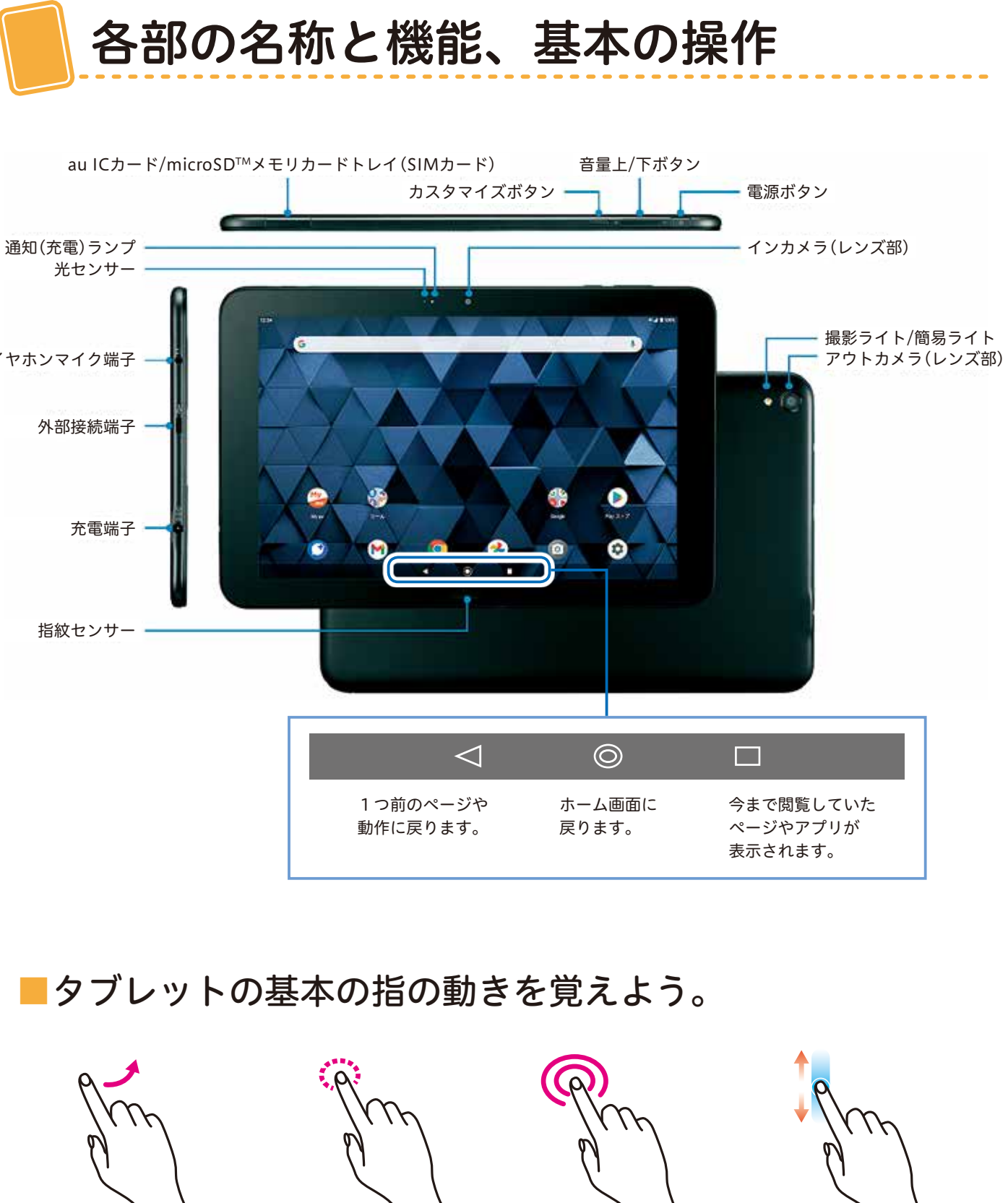

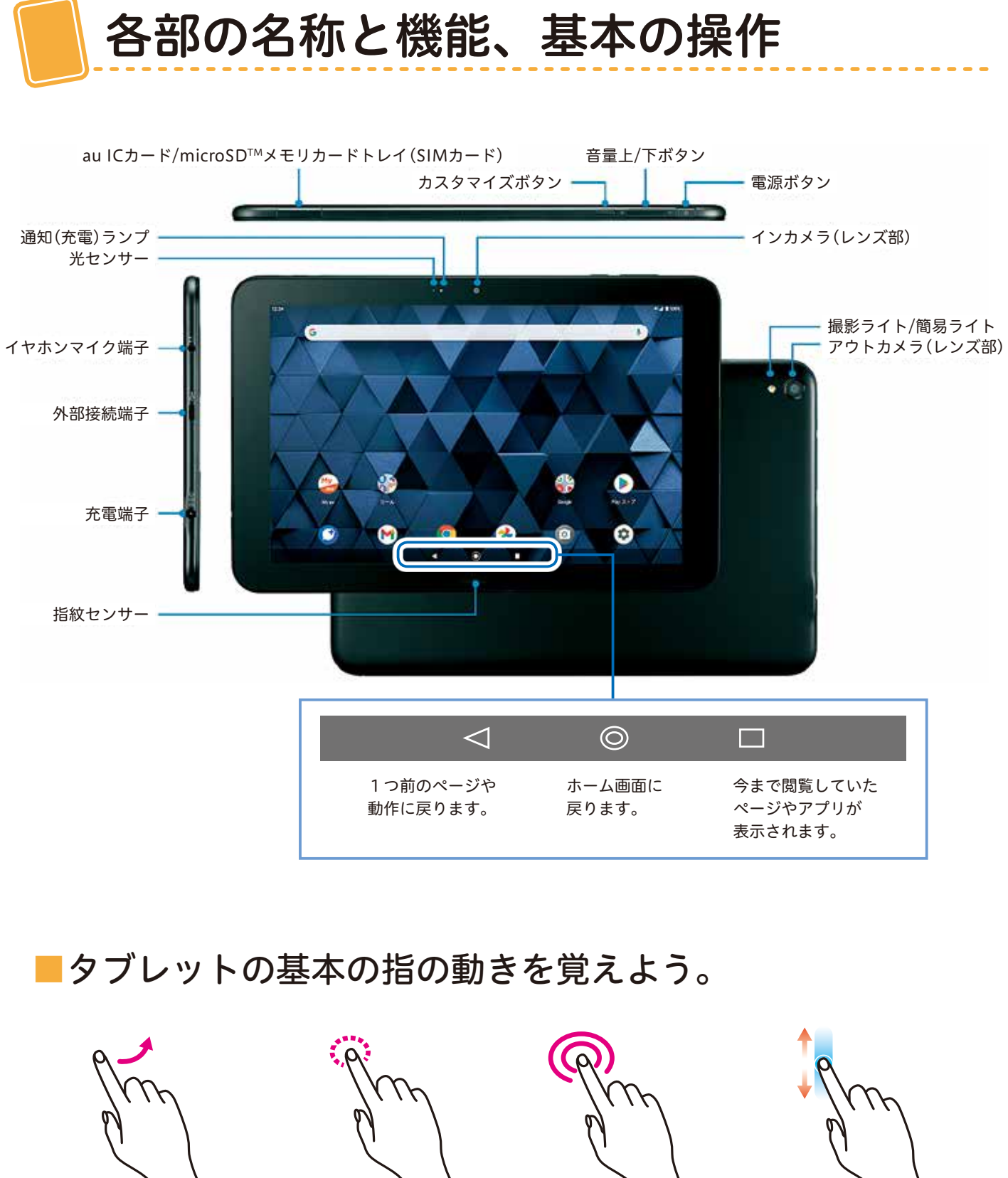

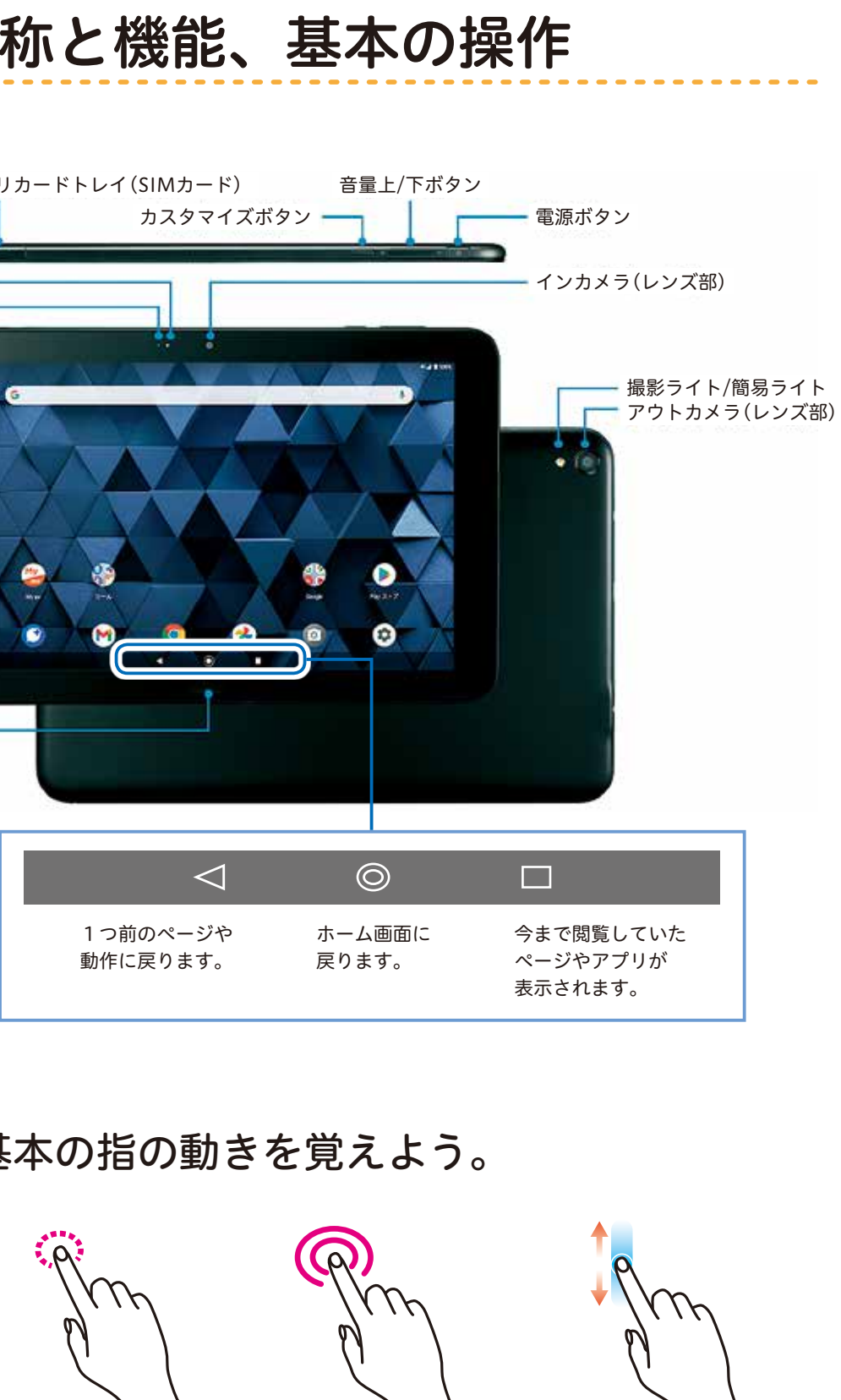

ロングタップ

画面を長く押します。

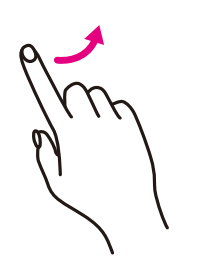

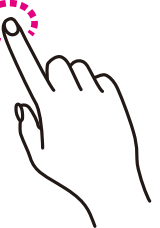

スライド/スワイプ 画面を軽く触れて すぐに指ではらいます。

タップ 画面に軽く触れて、 すぐに指を離して ください。

スクロール 画面に軽く触れた まま、目的の方向へ なぞります。

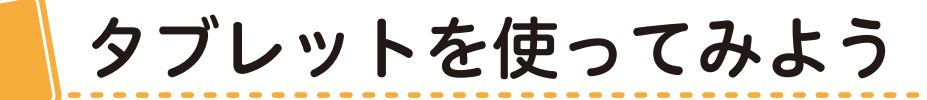

1.電源を入れます。

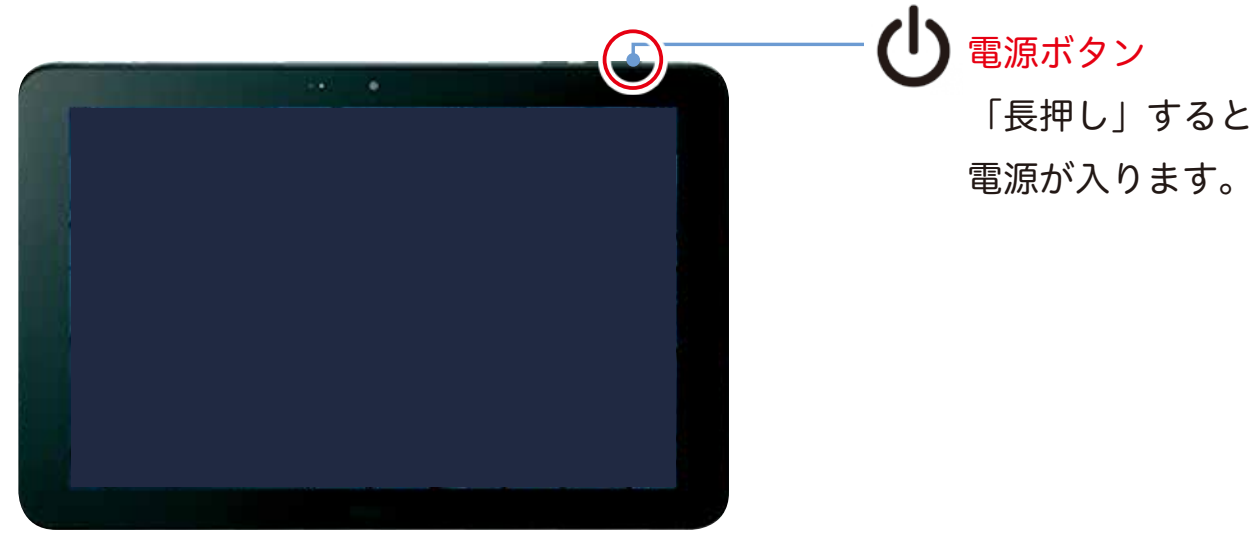

3. バッテリー残量を確認してください。

画面の右上に「電池マーク」と「バッテリー残量%」が表示されています。 お届け時は残量が少ない場合がありますので確認後ご使用ください。

バッテリー残量が20%くらいになったら付属のケーブルで充電をしてください。

充電をしながらタブレットを使用すると本体が熱くなることがあります。 なるべく充電が完了してからご使用ください。

# 2. ロック画面が表示されます。 スライド/スワイプして解除してください。

電源を入れるとロック画面(写真A)が表示されます。 画面が明るいうちに下から上に向かってスライド/スワイプしてください。 ホーム画面(写真B)が表示されます。

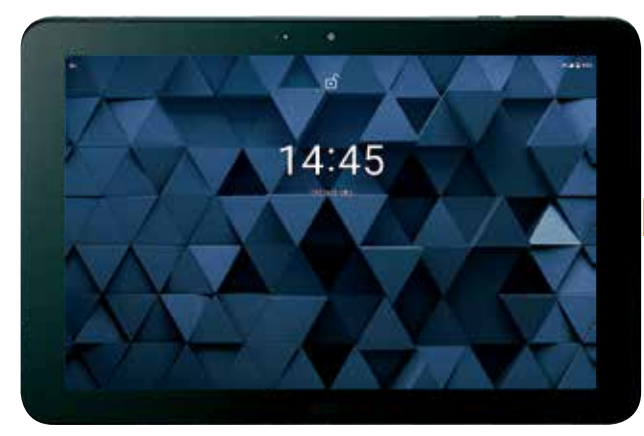

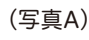

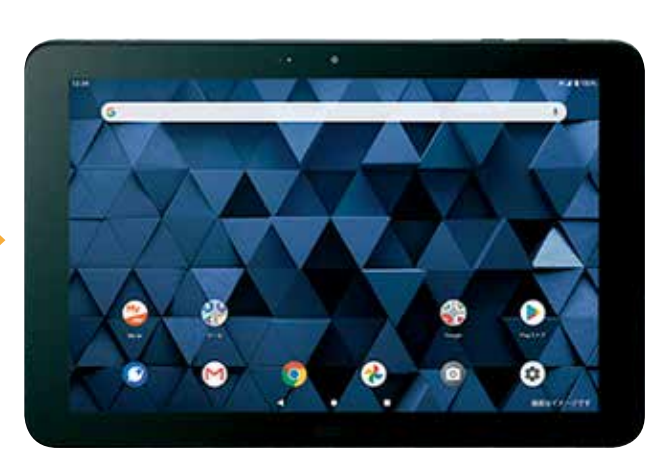

(写真B)

※画面が暗くなった時は電源ボタンを軽く押すと画面が明るくなります。

# 4. タブレットを終了します。 電源ボタンを軽く押してください。(スリープモード)

一定時間内に操作をしないと、自動的に画面が暗くなるように設定されています。 (画面が暗くなった状態のことを「スリープモード」といいます。)

再度画面を明るくするには、同じように電源ボタンを軽く押すと スタート画面が表示されます。

| ■電源ボタンを長押しすると下記の表示が                           | Ċ  |
|-----------------------------------------------|----|
| ●電源を切るタップすると完全                                | 15 |
| ●再起動動作が遅いなど、<br>解消される場合が                      | 調あ |
| ●画面の保存表示している画面                                | を  |
| ,<br>•<br>• • • • • • • • • • • • • • • • • • | •  |

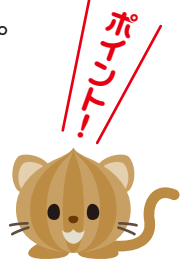

ぎます。 こ電源が落ちます。 調子が悪い時にタップしてください。 あります。 を画像として保存がする事ができます。 (保存先:Googleフォト) 

「らくらくタブレットページ」を使ってみよう

# 画面内にある 📢 マークをタップ

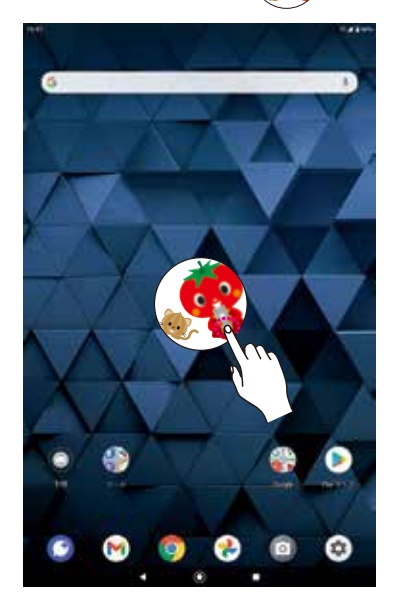

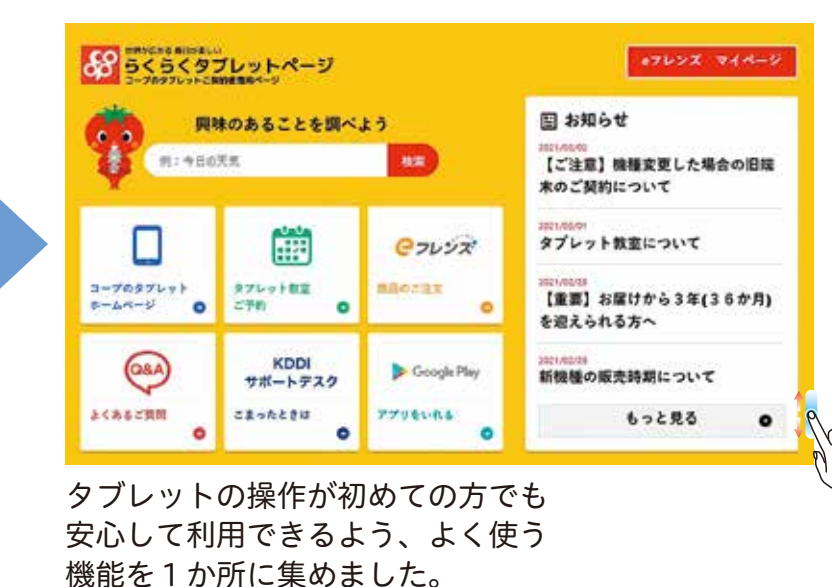

インターネットで検索してみよう

#### 検索してみよう!

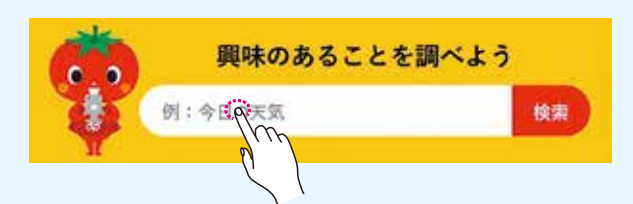

文字の上をタップするとキーボードが画面下 から出てきます。調べたい文字を入力して 「検索」をタップしてください。 「今日の天気」、「近くのバス停」、「レシピ」など

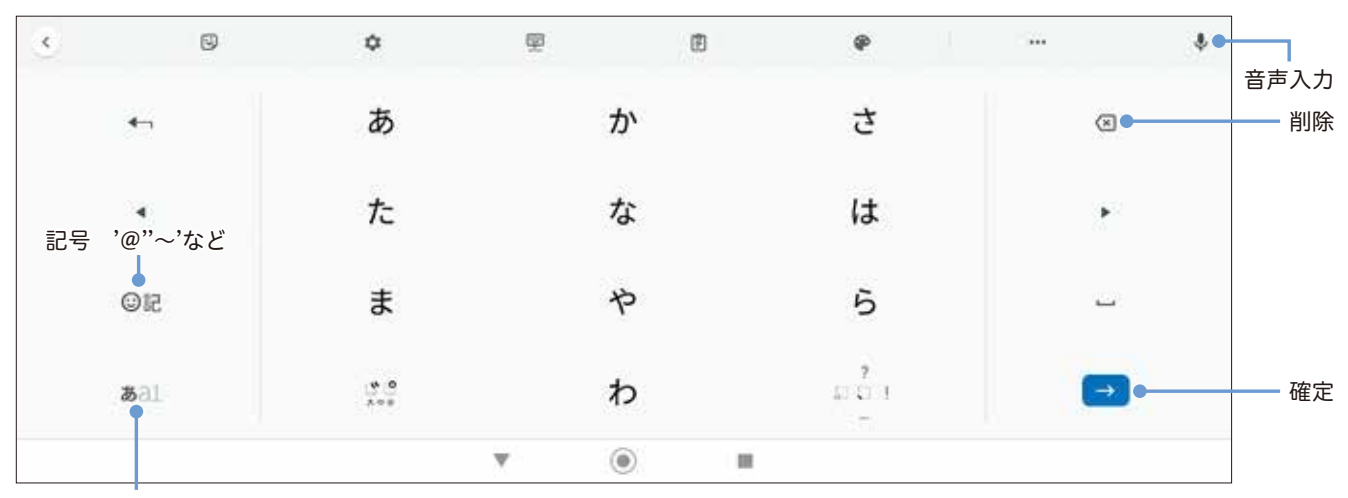

かな・英語・数字の切りかえ

※キーボードの仕様は変更になる場合があります。

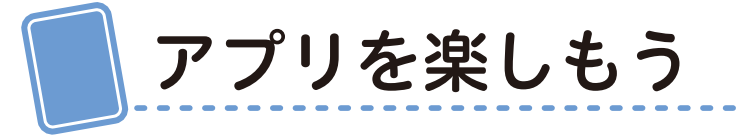

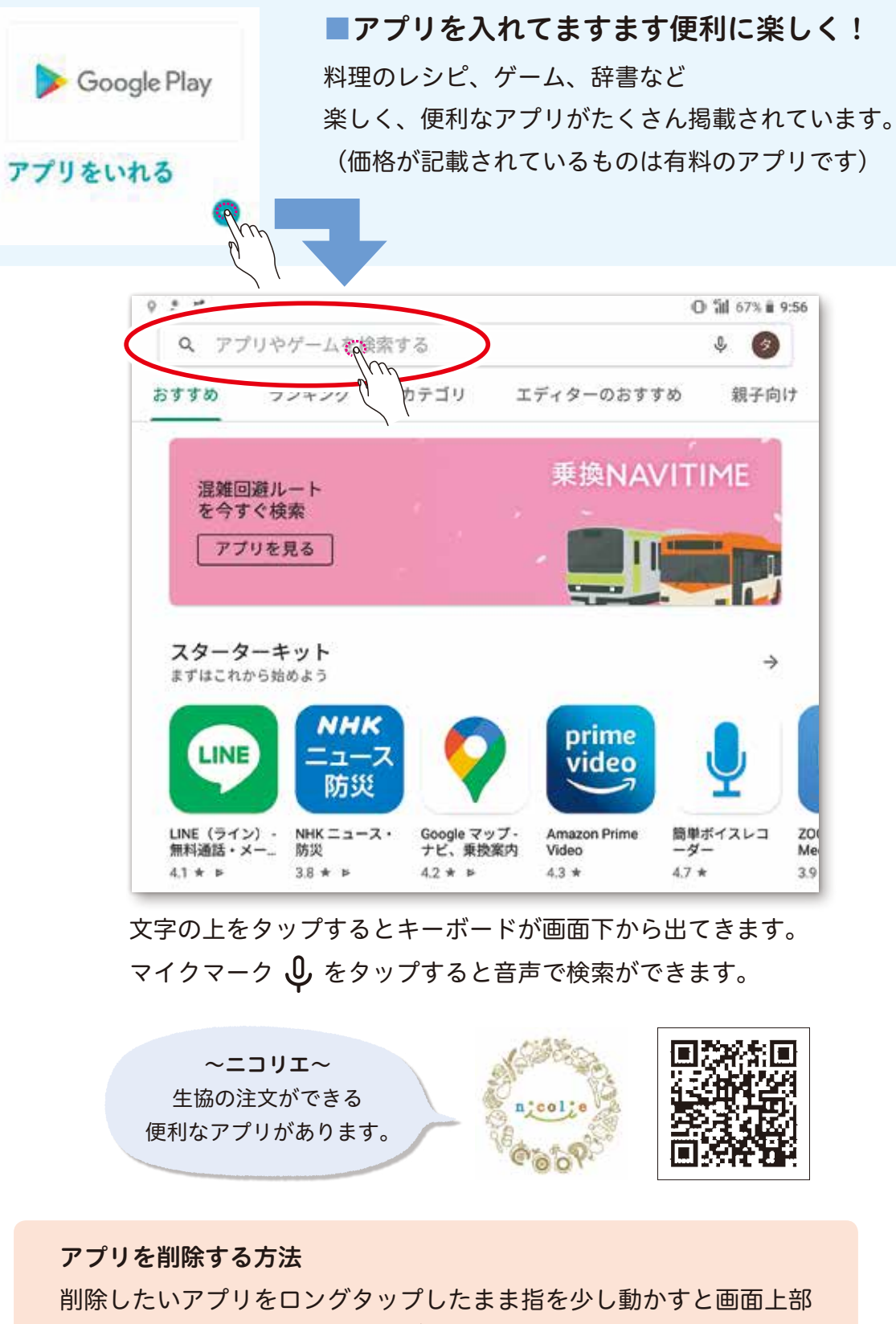

に「アンインストール」と表示が出ます。 そのまま表示している部分までアプリを動かしてください。

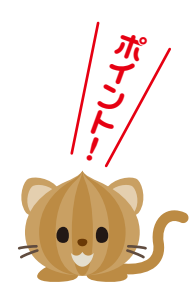

生協の商品を注文しよう

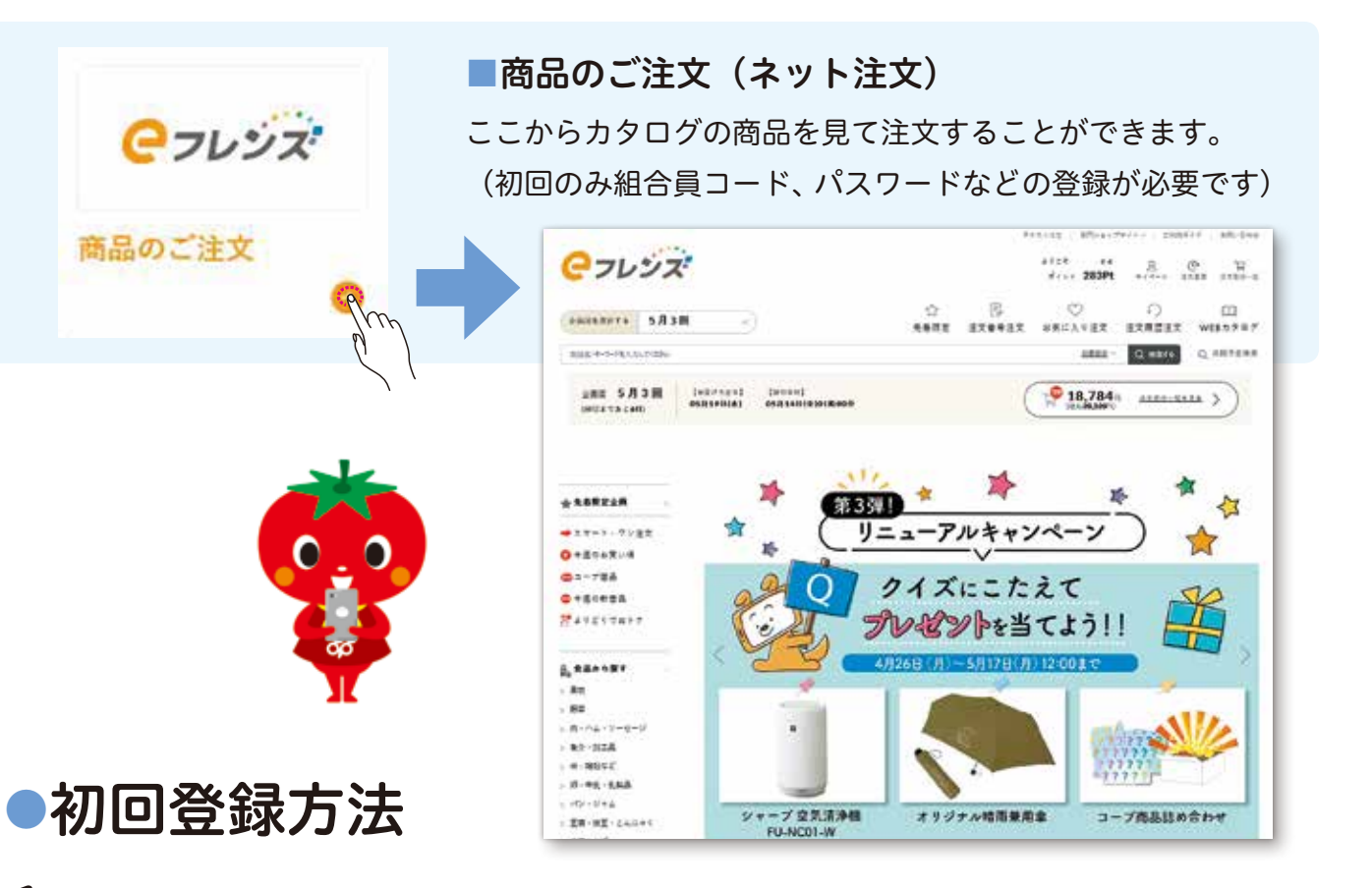

- 1.「新規利用登録はこちら」をタップ
- 2. 組合員コードと生協に登録の電話番号を入力 ご利用企画を確認し、「同意して次へ」をタップしてください。

| <u> </u>                                                      | 利用登録                                                                                                    |
|---------------------------------------------------------------|----------------------------------------------------------------------------------------------------|
|                                                               | 1.57.5                                                                                                    |
| >7>0F(>                                                       |                                                                                                    |
| ログイン                                                          | ・組合員コート、と電話番号を入力ください。                                                                                                    |
|                                                               | 組合員3-ト                                                                                                    |
| 総合員 ンドもしくはメールアドレス                                             |                                                                                                    |
| 99999999                                                      |                                                                                                    |
| ※半角数学を入力                                                      | 12345678                                                                                                    |
| □ 組合員コージもしくはメールアドレスを保存する                                      |                                                                                                    |
|                                                               |                                                                                                    |
| /1X7=F                                                        |                                                                                                    |
|                                                               | 電話番号                                                                                                    |
| = I 4 2 P # 5 3 +                                             |                                                                                                    |
|                                                               | 00010015075                                                                                                    |
| (こ注意ください)<br>毎日湿夜3時~朝5時までの2時間はメンテナンス実施のため、ご注文等の操作をいただくことができませ | 08012345675                                                                                                    |
| ha                                                            | ※生液にご教師の愛睡業長を入力してください。「…                                                                                                    |
|                                                               | ※主体にと登録の地位留うをパガリてくだとい。 う                                                                                                    |
| ログインする                                                        | Martin Contraction of the Contraction of the Contra |
| ログインでお困りの方はこちら                                                |                                                                                                    |
|                                                               |                                                                                                    |
|                                                               | <u>ご利用規約</u> をご覧のうえ、                                                                                                    |
| eフレンズ利用登録がお済みでない方へ                                            |                                                                                                    |
|                                                               |                                                                                                    |
| 新規利用登録はこちら                                                    | 同意して次へ                                                                                                    |
| 19410人の力はこちら                                                  |                                                                                                    |
|                                                               |                                                                                                    |

# 3. メールアドレスを登録

表示されているお名前があっているか確認し、ご注 文内容などをお届けする連絡用メールアドレスを入 力してください。「メールを送信」をタップしてく ださい。

※ドメインに設定されている"nanairo.coop"からのメール受信を許可してください。

| タブレットのメールア  | ドレスを登録する場 |
|-------------|-----------|
| iz03.       | @gmai     |
| (本体裏面、端末番号) | を入力してくだる  |

※普段使用しているご自身のアドレスがある場合はそちらの アドレスをご登録ください。

# 4. 仮メール送信完了

先ほど入力したメールアドレスに仮メールが送信されます。届いたメールにあるURLをタップし、登録を続けてください。

# 5. パスワード登録

「メールアドレスログインを利用する」にチェック を入れておくとメールアドレスをログインIDとし て利用できるので便利です。パスワードは半角英数 字(8~12桁・英数字混合必須)の半角で入力して ください。「登録する」をタップしてください。

# 6. 登録完了

登録完了です。現在のメール受信設定状況が表示 されます。変更する場合は「各種メール設定」を タップしてください。「注文画面トップページへ」 をタップすると、トップページが開きます。

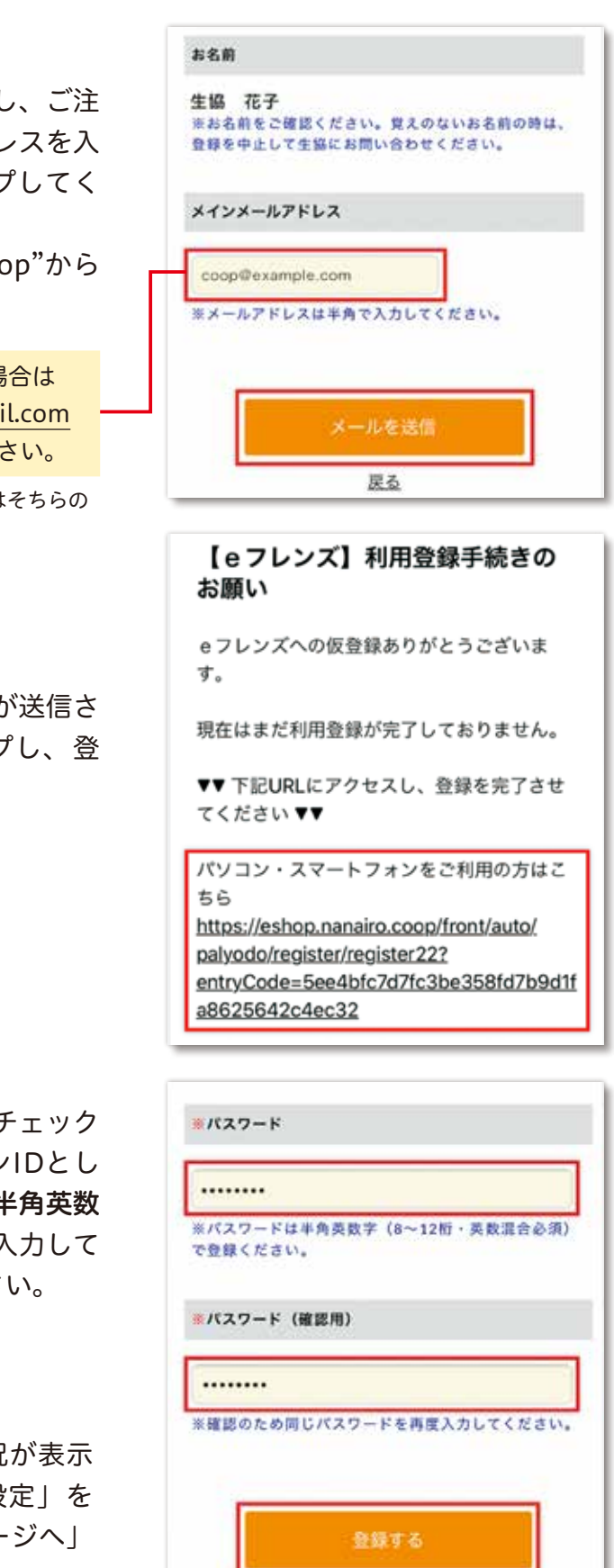

9

タブレットをもっと活用しよう

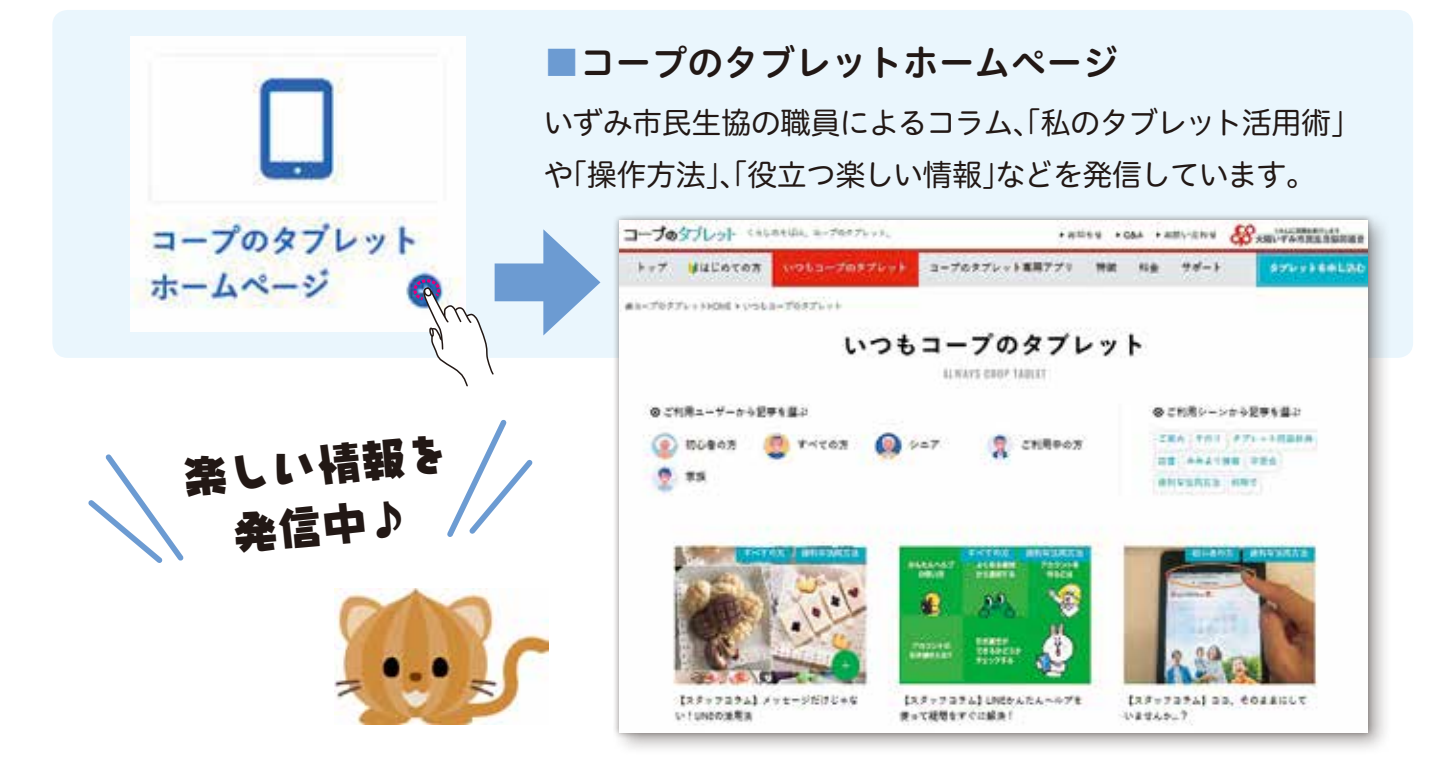

| 開味のあることを調べよう      |                  |             | 回 お知らせ                        |
|-------------------|------------------|-------------|-------------------------------|
| (R1900            | 88               |             | 【ご決意】機種変更した場合の旧編<br>末のご契約について |
|                   |                  | @7457       | タブレット教室について                   |
| 7097671<br>14-1 0 | 8769183<br>290 0 | adorux<br>O | 【重要】お届けから3年(36か月)<br>を迎えられる方へ |
| (05A)             | KDDI<br>サポートテスク  | Google Play | MD-VALUE<br>新機種の販売時期について      |
| 842Nm             | 28+h284          | 7792148     | 6.52.50 O                     |

| 人気ページ |   |        |         |  |
|-------|---|--------|---------|--|
| =a-X  | • | 天気予報   | <br>地図  |  |
| 秉投案内  |   | テレビ番組表 | Youtube |  |

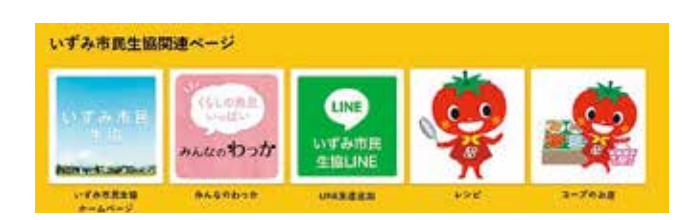

#### ー■お知らせ欄

タブレット教室の予約の開始や大切なお知らせを 掲載しています。

#### 人気ページ

ニュースや天気予報、地図、乗換案内、 テレビの番組表、Youtubeなどをまとめています。

#### ■いずみ市民生協関連ページ

いずみ市民生協のホームページやコミュニティ サイト「みんなのわっか」などいずみ市民生協 関連ページをまとめています。

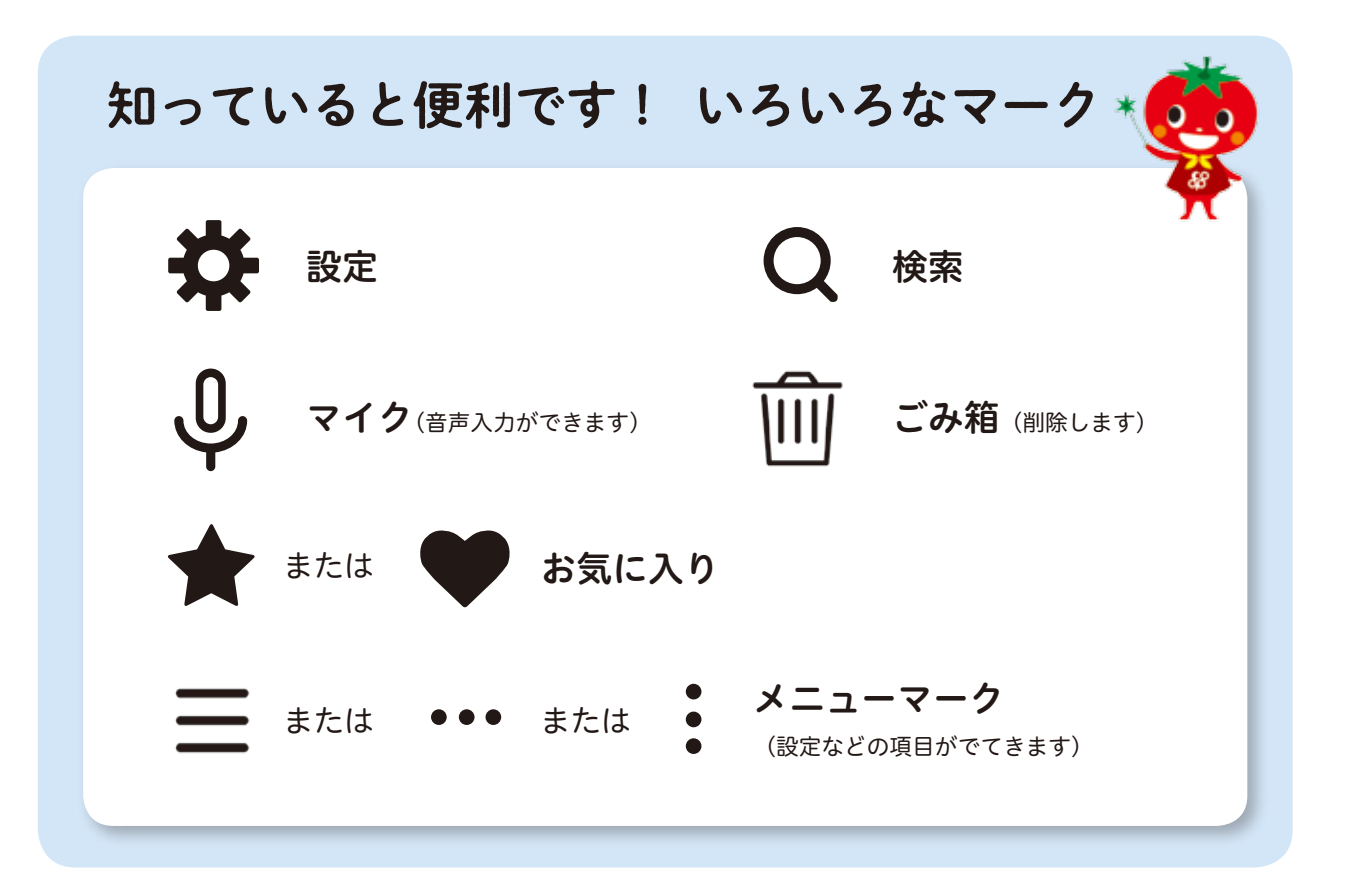

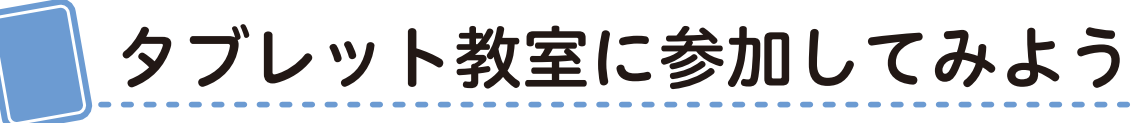

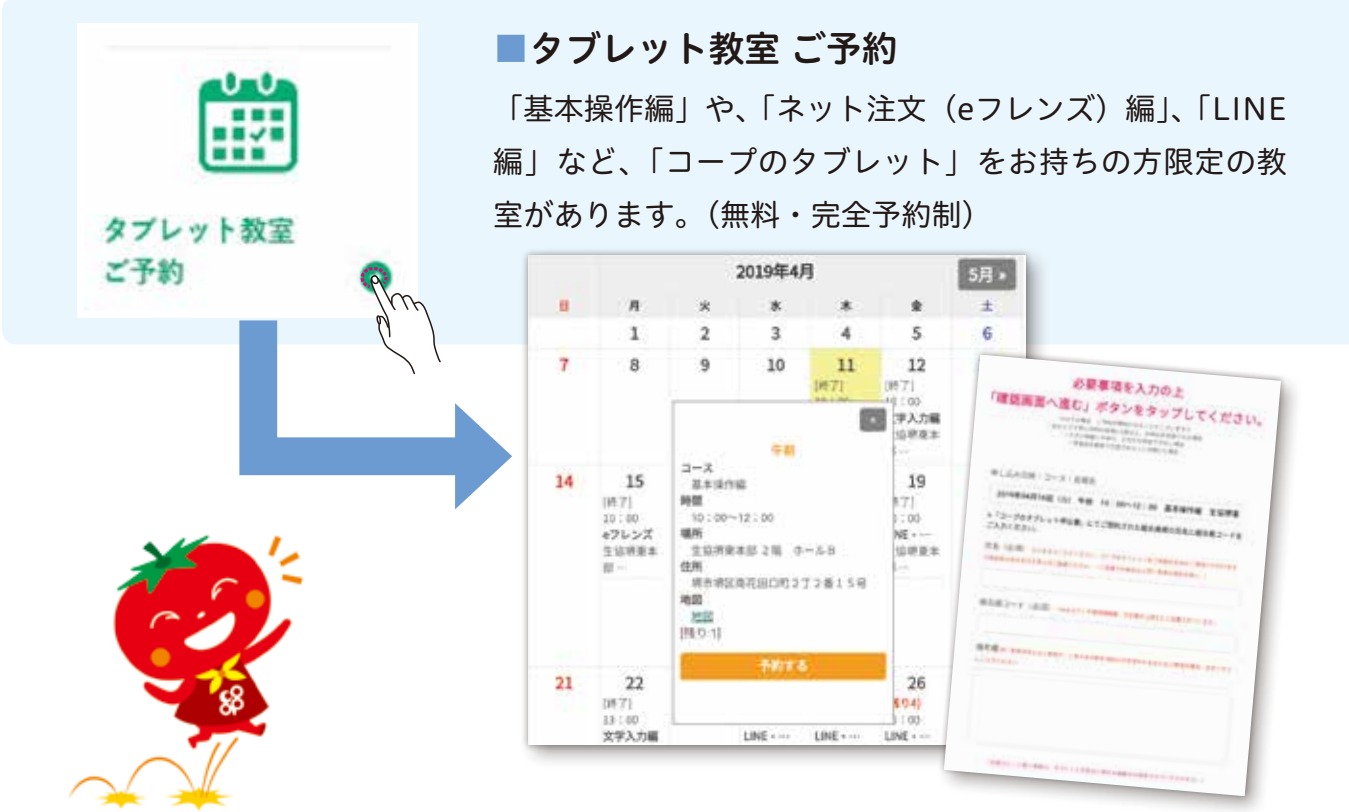

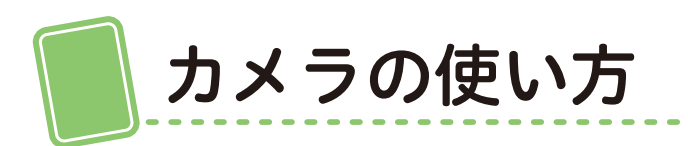

■写真・動画を撮影する。

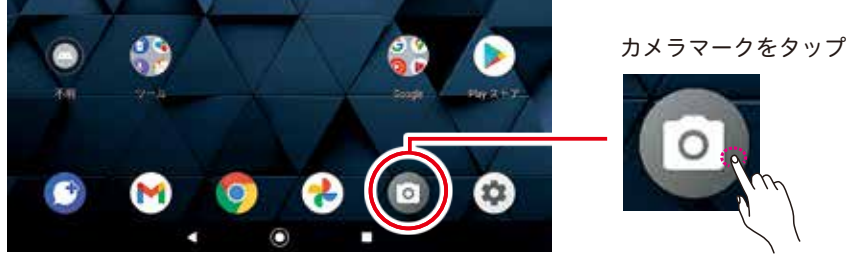

カメラを起動すると右記の 説明画面が出てきます。 (初回のみ)

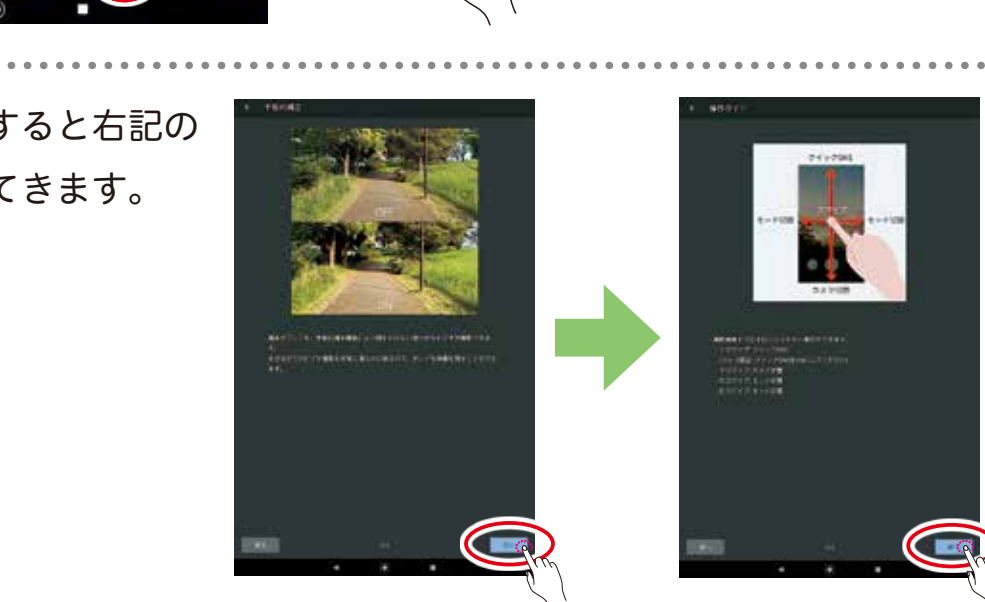

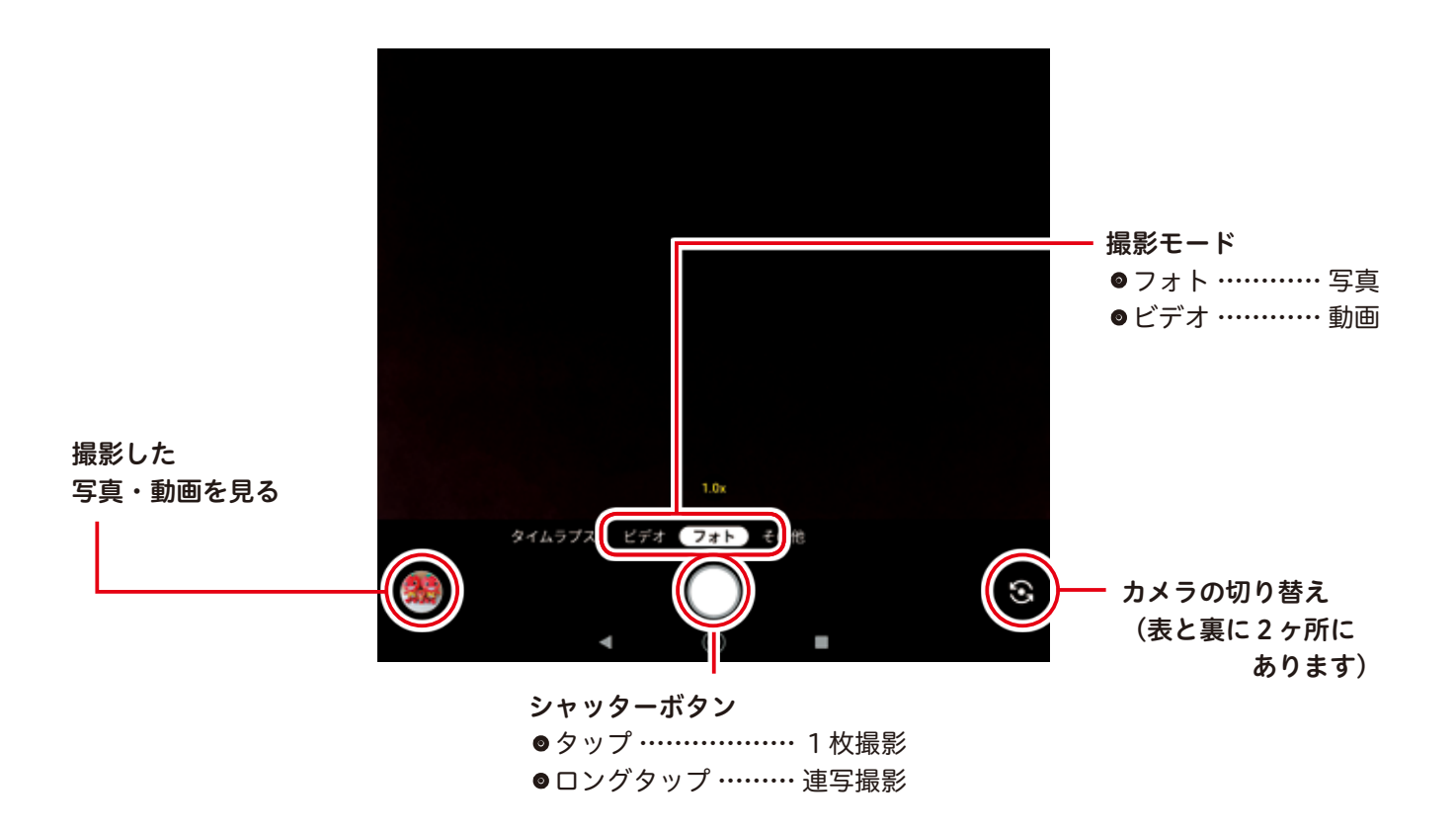

## ■撮影した写真・動画を見る。

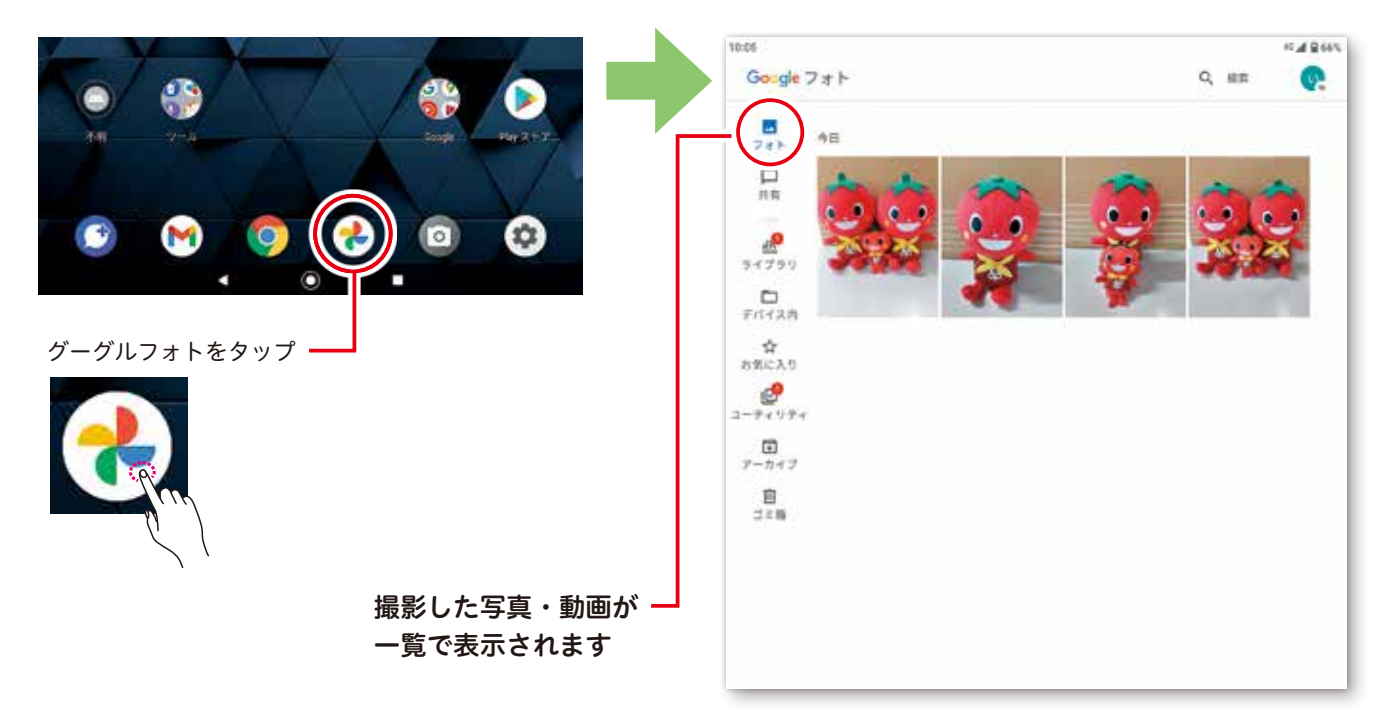

■写真・動画を削除する。

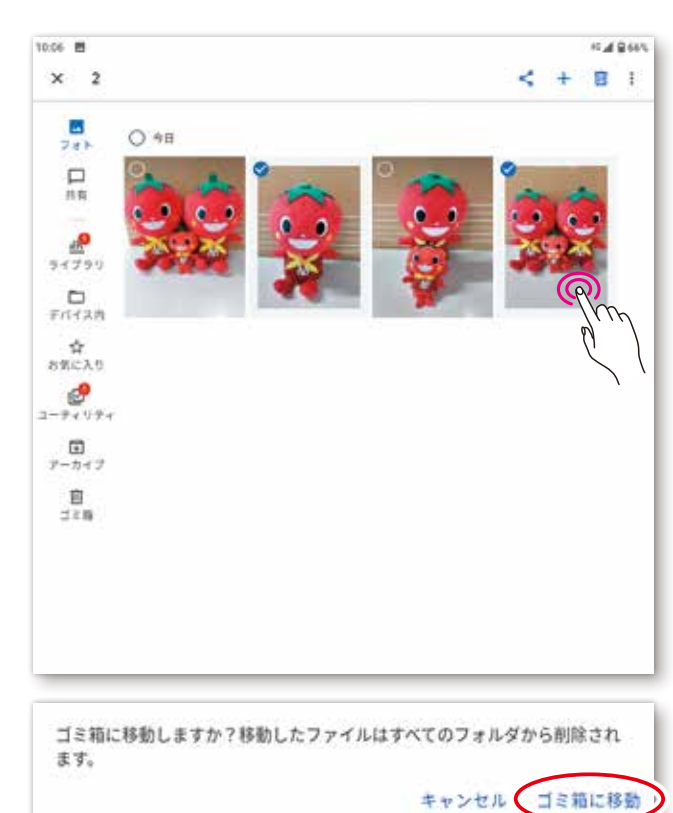

①削除したい写真の上を
 ロングタップしてチェック
 マークをつけてください。
 (複数枚、選択できます)

②画面右上のゴミ箱マーク <u></u> のプすると表示が出ます。

③「ゴミ箱に移動」をタップして ください。

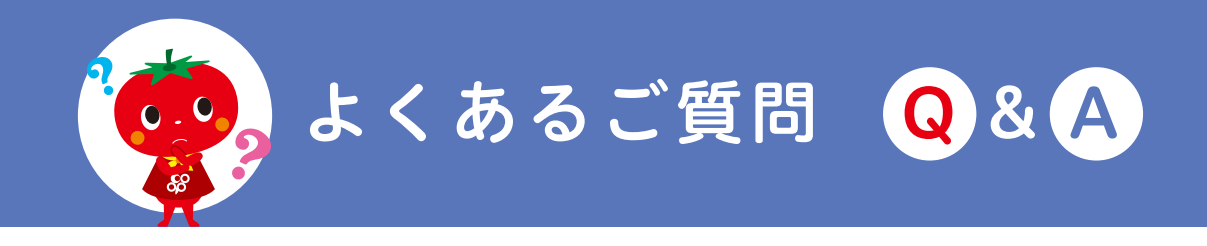

#### 電源・バッテリー

#### **Q.** バッテリー(電池)を長持ちさせるにはどうしたらいいですか?

充電しながらタブレットをご使用されますと バッテリーに負荷がかかるためできるだけ避けてください。 なお、満充電でコードをつないだまま長時間放置しないようにご注意ください。 電池には寿命があり、1年以上のご利用で徐々に電池持ちが短くなります。

### Q. 充電がすぐになくなる。

アプリがバッググラウンドで通信を行っている場合などは 電池の消耗が大きくなる場合があります。 頻繁に利用しないアプリは終了するようにしましょう。

### Q. 充電ランプが点灯せず、充電もできない。

充電アダプターの不具合が原因の可能性があります。 充電アダプターは試供品のため、保証対象外となりますので お近くの家電量販店などでお買い求めください。

#### 両面 ・表示

#### Q. 画面が動かない、反応しない。

一時的に動作が不安定になっている可能性があります。 一度再起動をしてみてください。

Q. 壁紙や文字の大きさ、通知音、タップの仕様などを自分好みにしたい。

#### 「設定」から変更することができます。

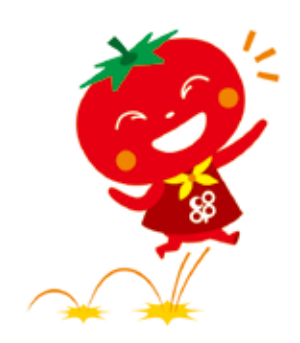

信

# **Q.** データ使用量(何ギガバイト使ったか)を確認したい。

「設定) → 「ネットワークとインターネット) → 「データ使用量」で確認できます。

### Q. インターネットが遅い。

データ使用量が20ギガを超過した場合、当月末まで極端に通信速度が遅くなります。 (通信速度が送受信最大128kbpsとなります。) 追加でデータ通信量を購入することはできません。 通信量は毎月1日にリセットされます。

### **Q.** インターネットに接続できない。

「機内モード」がオンになっているとご利用できません。 通知パネルの「機内モード」がオンになっていないかご確認ください。

#### その他

### Q. タブレットが熱くなることがある。

動画やゲームなど高負荷になるアプリケーションを利用していると熱くなることがあります。 発熱などにおいて安全に設計されていますが、気になる場合はいったんアプリなどを 中止してみてください。

#### Q. 取扱説明書を見たい。

ホーム画面の「ツール」フォルダ内にあります。

#### **Q.** 二次元バーコードの読み取り方を教えてください。

カメラマークをタップして起動させてください。 二次元バーコードにかざしてURL (http://~)をタップしてください。

#### Q. らくらくタブレットページのアイコンを間違って削除してしまいました。

らくらくタブレットページへは、Chrome (検索) などで以下のアドレスを入力するか 二次元バーコードを読み取ってください。

「らくらくタブレットページ」 https://tablet.izumi.coop/rakuraku/

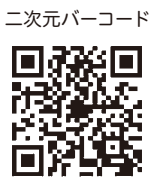